## **MODERN FINANCIAL SERVICES LIMITED**

(CIN: L24139WB1983PLC035932)

Registered Office: 53B, Mirza Ghalib Street, Kolkata-700 016. Email: contact.modernfinancial@gamil.com Phone: 2249-1673

## ΝΟΤΙϹΕ

**NOTICE** is hereby given that the Annual General Meeting of the Shareholders of M/s. Modern Financial Services Ltd. will be held at 53B, Mirza Ghalib Street, Kolkata – 700016 on Saturday, the 30<sup>th</sup> September, 2023 at 11.30 a.m. to transact the following business :

### **ORDINARY BUSINESS :**

- 1. To receive, consider and adopt the audited Balance Sheet as at 31<sup>st</sup> March, 2023 and the statement of Profit & Loss for the year ended on that date and the reports of the Directors and Auditors thereon.
- **2.** To appoint a Director in place of Mr. Probir Kumar Koyal, who retires by rotation and being eligible, offers himself for re-appointment.
- **3.** To consider and if thought fit, to pass, with or without modification(s), the following resolution as an Ordinary Resolution :

"RESOLVED THAT pursuant to the provisions of Sections 139, 142 and other applicable provisions of the Companies Act, 2013 read with the Companies (Audit and Auditors) Rules, 2014 (Including any statutory modification(s) or re-enactment(s) thereof, for the time being in force), and upon the recommendations of the Audit Committee, M/s. H.P. Jhunjhunwala & Co., Chartered Accountants (Firm Registration No. 302139E) be and are hereby appointed as Statutory Auditors of the Company for a term of 5 (five) consecutive years from the conclusion of this Annual General Meeting till the conclusion of the Annual General Meeting to be held for the financial year ended 31st March, 2028.

RESOLVED FURTHER THAT approval be and is hereby accorded for payment of statutory audit fees plus reimbursement of out of pocket expenses and applicable taxes to M/s. H.P. Jhunjhunwala & Co., Chartered Accountants for the financial year 2023-24 and the Board of Directors of the Company be and are hereby authorized to increase and pay such statutory audit fees as recommended by the Audit Committee and as they deem fit for the remaining tenure of their appointment and that such remuneration may be paid on a progressive billing basis as may be agreed upon between the Auditors and the Board of Directors".

By Order of the Board

Amitabha Sarkar Managing Director

Date : 02.09.2023 Place : Kolkata

#### NOTES:

- (a) EVERY MEMBER ENTITLED TO ATTEND AND VOTE AT THE MEETING IS ENTITLED TO APPOINT A PROXY TO ATTEND AND VOTE INSTEAD OF HIMSELF/HERSELF AND SUCH PROXY NEED NOT BE A MEMBER OF THE COMPANY. THE PROXY FORMS SHOULD BE DULY STAMPED, COMPLETED, SIGNED AND DEPOSITED AT THE REGISTERED OFFICE OF THE COMPANY NOT LESS THAN 48 HOURS BEFORE COMMENCEMENT OF THE MEETING. A PERSON CAN ACT AS PROXY ON BEHALF OF THE MEMBERS NOT EXCEEDING FIFTY (50) AND HOLDING AGGREGATE NOT MORE THAN TEN PERCENT (10%) OF THE TOTAL SHARE CAPITAL OF THE COMPANY CARRYING VOTER RIGHTS MAY APPOINT A SINGLE PERSON AS PROXY AND SUCH PERSON SHALL NOT ACT AS A PROXY FOR ANY OTHER PERSON OR SHAREHOLDERS.
- (b) The Equity Share Transfer Registers will remain closed from 23.09.2023 to 30.09.2023 (both days inclusive) for annual closing and determining the entitlement of the shareholders for the financial year 2022-23.
- (c) The Company shares are enlisted with NSDL for participation into electronically depository system operated by them. Its shares are compulsorily to be traded in electronic form and the security bears code no.**INE788C01018.**
- (d) Members are requested to notify immediately change of address, if any, to the company, in case shares are physical form or to the DPs where the account is maintained, if held the DEMAT form.
- (e) The members who have not yet registered their e-mail address are requested to do so to support the green initiative in the Corporate Governance.
- (f) In compliance provisions of section 108 of rule 20 of the companies Rules, 2014. The Company is pleased to provide facility to members to exercise their rights to vote at the Annual General Meeting (AGM) by electronic means and the business may be transacted through e-voting services provide by CDSL. The company has signed and agreement with CDSL for facilitating e-voting enable to shareholders to cast their vote electronically.

#### E-VOTING PROCEDURES :

The instruction for members for voting electronically are as under :

In case of members receiving e-mail :

#### THE INTRUCTIONS OF SHAREHOLDERS FOR REMOTE E-VOTING ARE AS UNDER:

- (i) The voting period begins on 27.09.2023 at 10 a.m. and ends on 29.09.2022 at 5 p.m. during this period shareholders' of the Company, holding shares either in physical form or in dematerialized form, as on the cut-off date (record date) of 23.09.2023 may cast their vote electronically. The e-voting module shall be disabled by CDSL for voting thereafter.
- (ii) Shareholders who have already voted prior to the meeting date would not be entitled to vote at the meeting venue.
- (iii) Pursuant to SEBI Circular No. SEBI/HO/CFD/CMD/CIR/P/2020/242 dated 09.12.2020, under Regula tion 44 of Securities and Exchange Board of India (Listing Obligations and Disclosure Require ments) Regulations, 2015, listed entities are required to provide remote e-voting facility to its share holders, in respect of all shareholders' resolutions. However, it has been observed that the participation by the public non-institutional shareholders/retail shareholders is at a negligible level.

Currently, there are multiple E-voting Service Providers (ESPs) providing e-voting facility to the listed entities in India. This necessitates registration on various ESPs and maintenance of multiple user IDs and passwords by the shareholders.

In order to increase the efficiency of the voting process, pursuant to a public consultation, it has been decided to enable e-voting to all the demat account holders, by way of a single login credential, through their demat accounts/ websites of Depositories/ Depository Participants. Demat account holders would be able to cast their vote without having to register again with the ESPs, thereby, not only facilitating seamless authentication but also enhancing ease and convenience of participating in e-voting process.

(iv) In terms of SEBI circular no. SEBI/HO/CFD/CMD/CIR/P/2020/242 dated December 9, 2020 on evoting facility provided by Listed Companies, Individual shareholders holding securities in demat mode are allowed to vote through their demat account maintained with Depositories and Depository Participants (DP). Shareholders are advised to update their mobile number and email Id in their demat accounts in order to access e-Voting facility.

Pursuant to aforesaid SEBI Circular, Login method for e-Voting and joining virtual meetings for Individual shareholders holding securities in Demat mode is given below :

|   | Type of                                                                                                    | Login Method                                                                                                    |
|---|----------------------------------------------------------------------------------------------------|----------------------------------------------------------------------------------------------------|
| - | Individual<br>Shareholders<br>holding securities<br>in Demat mode                                                                      | 1) Users who have opted for CDSL Easy/ Easiest facility, can login through their existing user<br>id and password. Option will be made available to reach e-Voting page without any further<br>authentication. The URL for users to login to Easy/Easist are https://web.cdslindia.com<br>/myeasi/home/login or visit www.cdslindia.com and click on Login icon and select New<br>System Myeasi.                                                                                                    |
|   | WITTEDSE                                                                                                    | 2) After successful login the Easi / Easiest user will be able to see the e-Voting option for eligible companies where the e-voting is in progress as per the information provided by company. On clicking the e-voting option, the user will be able to see e-Voting page of the e-Voting service provider for casting your vote during the remote e-Voting period or joining virtual meeting & voting during the meeting. Additionally, there is also links provided to access the system of all e-Voting Service Providers i.e. CDSL/NSDL/KARVY/LINKINTIME, so that the user can visit the e-Voting service providers' website directly.                                                                                                    |
|   |                                                                                                    | <ol> <li>If the user is not registered for Easi/Easiest, option to register is available at<br/>https://web.cdslindia.com/myeasi/Registration/EasiRegistration</li> </ol>                                                                                                    |
|   |                                                                                                    | 4) Alternatively, the user can directly access e-Voting page by providing Demat Account<br>Number and PAN No. from a e-Voting link available on <u>www.cdslindia.com</u> home page.<br>The system will authenticate the user by sending OTP on registered Mobile & Email as<br>recorded in the Demat Account. After successful authentication, user will be able to see the e-<br>Voting option where the e-voting is in progress and also able to directly access the system of<br>all e-Voting Service Providers.                                                                                                    |
|   | Individual<br>Shareholders<br>holding securities in<br>demat mode with<br>NSDL                                                         | 1) If you are already registered for NSDL IDeAS facility, please visit the e-Services website of NSDL. Open web browser by typing the following URL: <a href="https://eservices.nsdl.com">https://eservices.nsdl.com</a> either on a Personal Computer or on a mobile. Once the home page of e-Services is launched, click on the "Beneficial Owner" icon under "Login" which is available under 'IDeAS' section. A new screen will open. You will have to enter your User ID and Password. After successful authentication, you will be able to see e-Voting services. Click on "Access to e-Voting" under e-Voting services and you will be able to see e-Voting page. Click on company name or e-Voting service provider name and you will be re-directed to e-Voting service provider website for casting your vote during the remote e-Voting period or joining virtual meeting & voting during the meeting. |
|   |                                                                                                    | 2) If the user is not registered for IDeAS e-Services, option to register is available at <u>https://eservices.nsdl.com</u> . Select "Register Online for IDeAS "Portal or click at <u>https://eservices.nsdl.com/SecureWeb/IdeasDirectReg.jsp</u>                                                                                                    |
|   |                                                                                                    | 3) Visit the e-Voting website of NSDL. Open web browser by typing the following URL:<br>https://www.evoting.nsdl.com/ either on a Personal Computer or on a mobile. Once the home page of e-Voting system is launched, click on the icon "Login" which is available under 'Shareholder/Member' section. A new screen will open. You will have to enter your User ID (i.e. your sixteen digit demat account number hold with NSDL), Password/OTP and a Verification Code as shown on the screen. After successful authentication, you will be redirected to NSDL Depository site wherein you can see e-Voting page. Click on company name or e-Voting service provider name and you will be redirected to e-Voting service provider website for casting your vote during the remote e-Voting period or joining virtual meeting & voting during the meeting.                                                        |
|   | Individual<br>Shareholders<br>(holding securities<br>securities in<br>demat mode) login<br>through their<br>Depository<br>participants | You can also login using the login credentials of your demat account through your Depository Participant registered with NSDL/CDSL for e-Voting facility. After Successful login, you will be able to see e-Voting option. Once you click on e-Voting option, you will be redirected to NSDL/CDSL Depository site after successful authentication, wherein you can see e-Voting feature. Click on company name or e-Voting service provider name and you will be redirected to e-Voting service provider website for casting your vote during the remote e-Voting period or joining virtual meeting & voting during the meeting.                                                                                                    |

-4-

Important note: Members who are unable to retrieve User ID/Password are advised to use Forget User ID and Forget Password option available at abovementioned website.

Help desk for Individual Shareholders holding securities in demat mode for any technical issues related to login through Depository i.e. CDSL and NSDL

| Login type                      | Help desk details                                                         |
|---------------------------------|---------------------------------------------------------------------------|
| Individual Shareholders holding | Members facing any technical issue in login can contact CDSL help desk    |
| securities in Demat mode with   | by sending a request at helpdesk.evoting@cdslindia.com or contact at      |
| CDSL                            | 022- 23058738 and 22-23058542-43.                                         |
| Individual Shareholders holding | Members facing any technical issue in login can contact NSDL helpdesk     |
| securities in Demat mode with   | by sending a request at evoting@nsdl.co.in or call at toll free no.: 1800 |
| NSDL                            | 1020 990 and 1800 22 44 30                                                |

<sup>(</sup>v) Login method for e-Voting and joining virtual meeting for shareholders other than individual shareholders holding in Demat form & physical shareholders.

- 1) The shareholders should log on to the e-voting website <u>www.evotingindia.com</u>.
- 2) Click on "Shareholders" module.
- 3) Now enter your User ID
  - a. For CDSL: 16 digits beneficiary ID,
  - b. For NSDL: 8 Character DP ID followed by 8 Digits Client ID,
  - c. Shareholders holding shares in Physical Form should enter Folio Number registered with the Company.
- 4) Next enter the Image Verification as displayed and Click on Login.
- 5) If you are holding shares in demat form and had logged on to <u>www.evotingindia.com</u> and voted on an earlier e-voting of any company, then your existing password is to be used.
- 6) If you are a first-time user follow the steps given below:

|          | For Shareholders holding shares in Demat Form other than individual and Physical Form       |
|----------|---------------------------------------------------------------------------------------------|
| PAN      | Enter your 10 digit alpha-numeric *PAN issued by Income Tax Department (Applicable for both |
|          | demat shareholders as well as physical shareholders) -                                      |
|          | Shareholders who have not updated their PAN with the Company/Depository Participant         |
|          | are requested to use the sequence number sent by Company/RTA or contact Company/            |
|          | RTA.                                                                                        |
| Dividend | Enter the Dividend Bank Details or Date of Birth (in dd/mm/yyyy format) as recorded in your |
| Bank     | demat account or in the company records in order to login.                                  |
| Details  | • If both the details are not recorded with the depository or company, please enter the     |
| OR Date  | member id / folio number in the Dividend Bank details field as mentioned in instruction     |
| of Birth | (v).                                                                                        |
| (DOB)    |                                                                                             |

(vi) After entering these details appropriately, click on "SUBMIT" tab.

(vii) Shareholders holding shares in physical form will then directly reach the Company selection screen. However, shareholders holding shares in demat form will now reach 'Password Creation' menu wherein they are required to mandatorily enter their login password in the new password field. Kindly note that this password is to be also used by the demat holders for voting for resolutions of any other company on which they are eligible to vote, provided that company opts for e-voting through CDSL platform. It is strongly recommended not to share your password with any other person and take utmost care to keep your password confidential.

- (viii) For shareholders holding shares in physical form, the details can be used only for e-voting on the resolutions contained in this Notice.
- (ix) Click on the EVSN for the relevant <Company Name> on which you choose to vote.
- (x) On the voting page, you will see "RESOLUTION DESCRIPTION" and against the same the option "YES/NO" for voting. Select the option YES or NO as desired. The option YES implies that you assent to the Resolution and option NO implies that you dissent to the Resolution.
- (xi) Click on the "RESOLUTIONS FILE LINK" if you wish to view the entire Resolution details.
- (xii) After selecting the resolution, you have decided to vote on, click on "SUBMIT". A confirmation box will be displayed. If you wish to confirm your vote, click on "OK", else to change your vote, click on "CANCEL" and accordingly modify your vote.
- (xiii) Once you "CONFIRM" your vote on the resolution, you will not be allowed to modify your vote.
- (xiv) You can also take a print of the votes cast by clicking on "Click here to print" option on the Voting page.
- (xv) If a demat account holder has forgotten the login password then Enter the User ID and the image verification code and click on Forgot Password & enter the details as prompted by the system.

#### (xvi) Facility for Non – Individual Shareholders and Custodians –Remote Voting

- Non-Individual shareholders (i.e. other than Individuals, HUF, NRI etc.) and Custodians are required to log on to <u>www.evotingindia.com</u> and register themselves in the "Corporates" module.
- A scanned copy of the Registration Form bearing the stamp and sign of the entity should be emailed to <u>helpdesk.evoting@cdslindia.com</u>.
- After receiving the login details a Compliance User should be created using the admin login and password. The Compliance User would be able to link the account(s) for which they wish to vote on.
- The list of accounts linked in the login should be mailed to helpdesk.evoting@cdslindia.com and on approval of the accounts they would be able to cast their vote.
- A scanned copy of the Board Resolution and Power of Attorney (POA) which they have issued in favour of the Custodian, if any, should be uploaded in PDF format in the system for the scrutinizer to verify the same.
- Alternatively Non Individual shareholders are required to send the relevant Board Resolution/ Authority letter etc. together with attested specimen signature of the duly authorized signatory who are authorized to vote, to the Scrutinizer and to the Company at the email address viz. contact.modernfinancial@yahoo.com (designated email address by company), if they have voted from individual tab & not uploaded same in the CDSL e-voting system for the scrutinizer to verify the same.
- (g) The voting rights of shareholders shall be in proportion to their share of the paid up equity share capital of the Company.
- (h) The Board of Directors of the Company at their meeting held on 4<sup>th</sup> August, 2023 has appointed M/s. ALP & Associates, The Scrutinizer to scrutinize the e-voting process in a fair and transparent manner.
- The result of voting will be announced the Annual General Meeting of the Company to be held at, 53B,
   Mirza Ghalib Street, Kolkata 700 016 on 30<sup>th</sup> September, 2023 at 11.30 a.m.

# PROCESS FOR THOSE SHAREHOLDERS WHOSE EMAIL/MOBILE NO. ARE NOT REGISTERED WITH THE COMPANY/DEPOSITORIES.

- 1. For Physical shareholders please provide necessary details like Folio No., Name of shareholder, scanned copy of the share certificate (front and back), PAN (self-attested scanned copy of PAN card), AADHAR (self attested scanned copy of Aadhaar Card) by email to Company/RTA email ID.
- 2. For Demat shareholders -, Please update your email ID & Mobile No. with your respective Depository Participant (DP).
- 3. For Individual Demat shareholders Please update your email ID & Mobile No. with your respective Depository Participant (DP) which is mandatory while e-Voting.

Registered & Head Office : 53B, Mirza Ghalib Street, Kolkata – 700 016. By order of the Board For Modern Financial Services Ltd

Dated: 02.09.2023

Sd/-Amitabha Sarkar Managing Director